## **PRESENTATION DES PHOTOS POUR L'EXPO**

• Etape 1 : créer un nouveau document de 40x50 cm

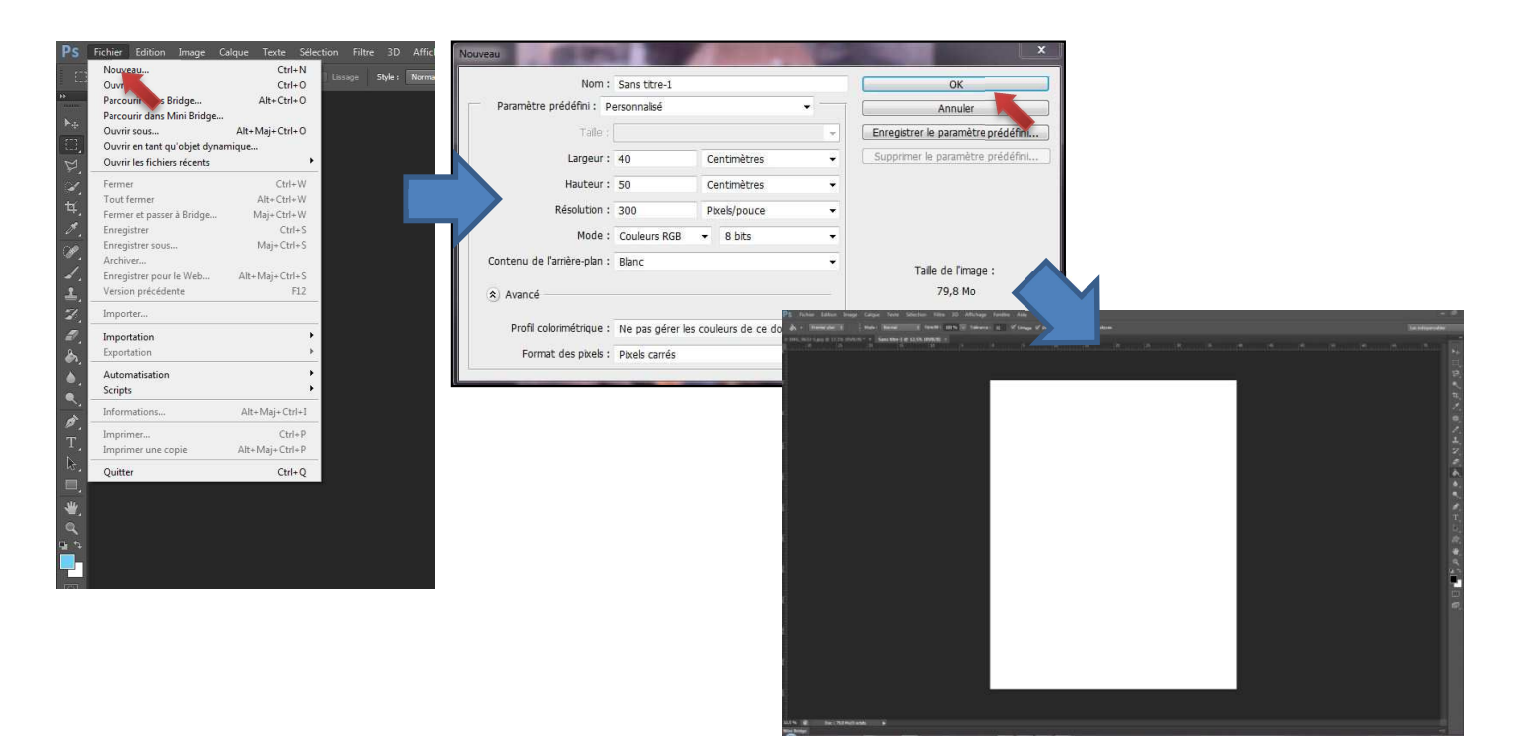

- Etape 2 : Colorer le format 40x50 (optionnel)
  - Sélectionner le pot de peinture puis la couleur dans le nuancier avec la pipette (par exemple le noir)
  - Cliquer ensuite sur le format pour le remplir de noir (ou autre)

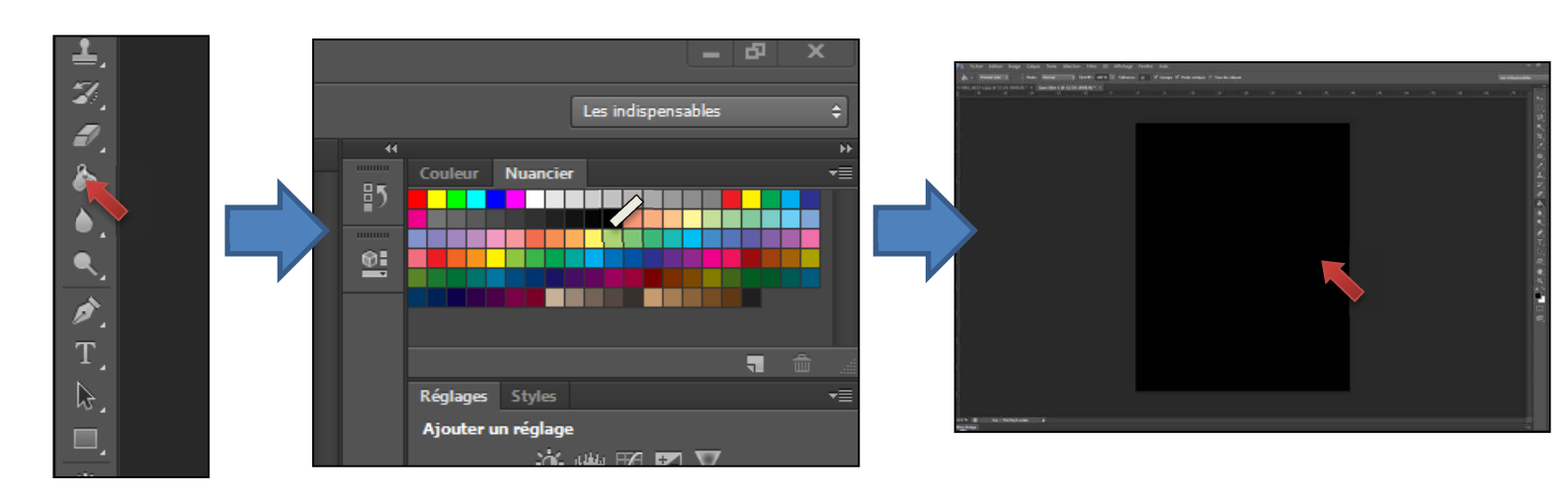

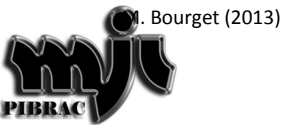

- Etape 3 : Importer la photo à exposer
  - Ouvrir la photo qui doit être encadrée

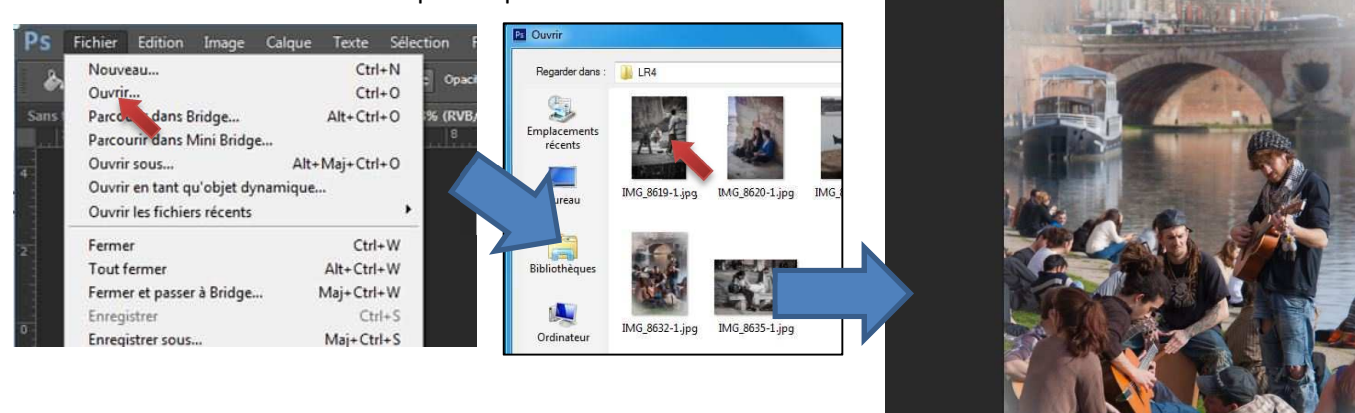

- Etape 4 : Mise à la bonne dimension de la photo
  - Calculer la taille de la photo en fonction de son orientation
    Dans mon exemple, la photo est verticale elle doit donc faire 40 cm (50 2x5 cm) de large, la largeur se règle automatiquement

32 🗹 Li

V Potels

• Cliquer sur OK

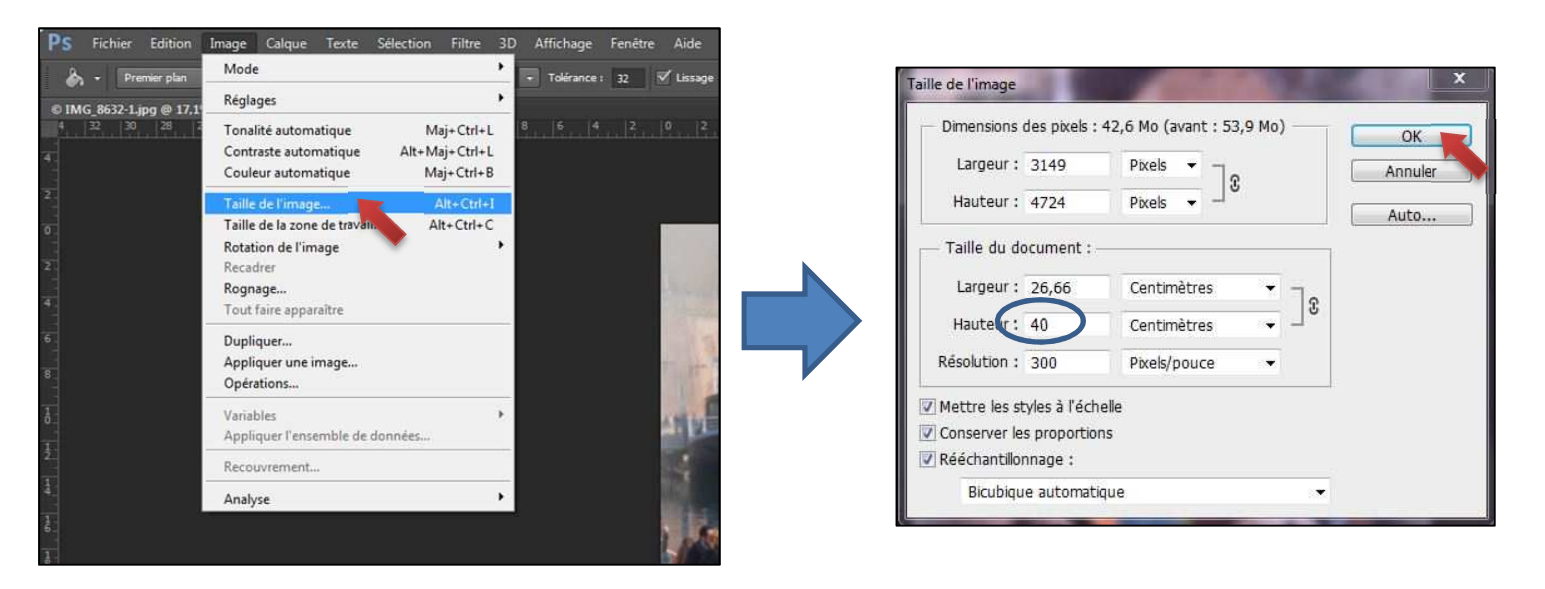

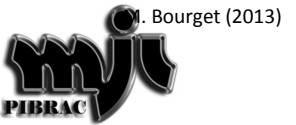

- Etape 5 : Copier-coller la photo sur le fond noir
  - Avec l'outil rectangle de sélection sélectionner toute la photo
  - Faire Copier, aller sur le format 40x50 et faire Coller

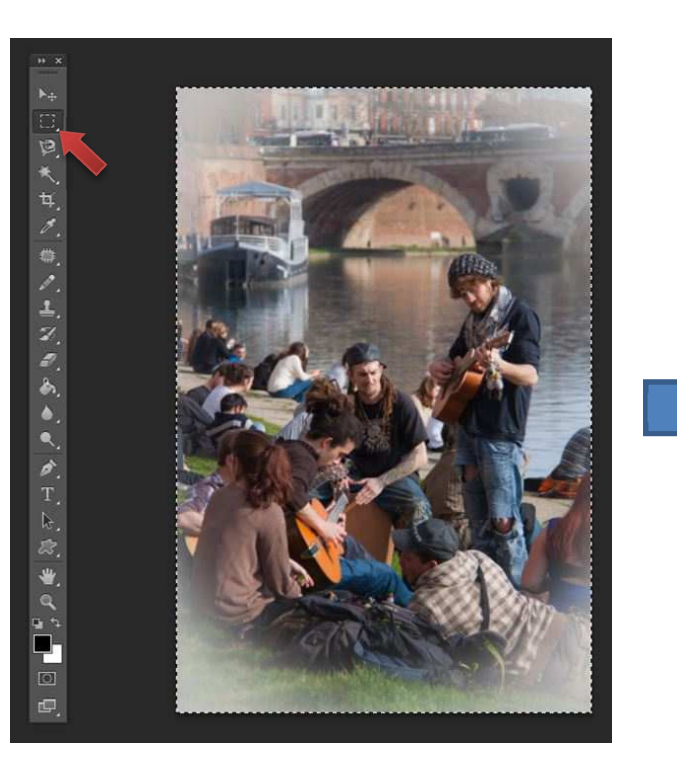

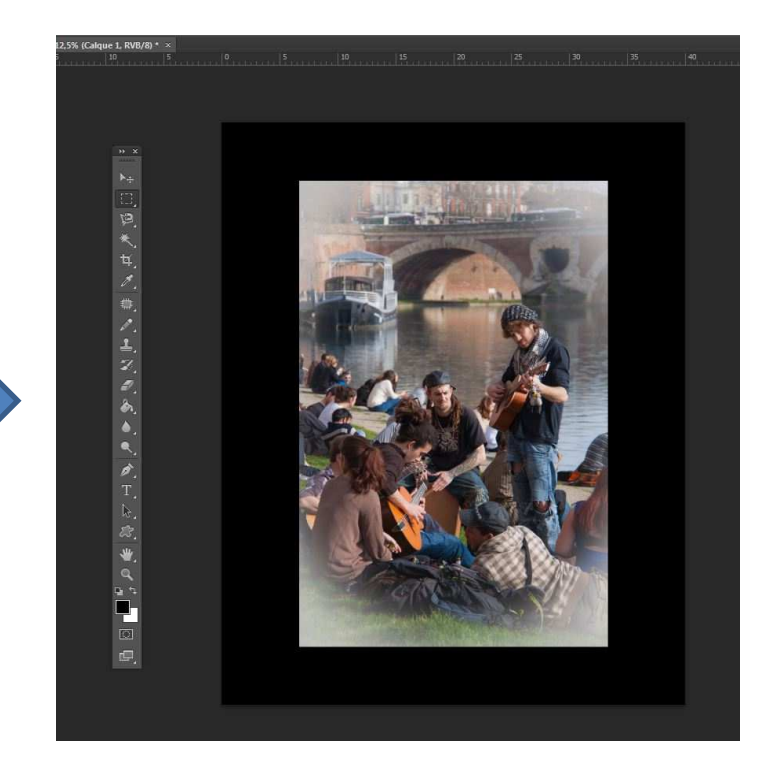

- Etape 6 : Faire le liseré
  - Double cliquer sur le calque 1
  - Dans la fenêtre sélectionner contour (le mot contour doit être sur fond bleu)

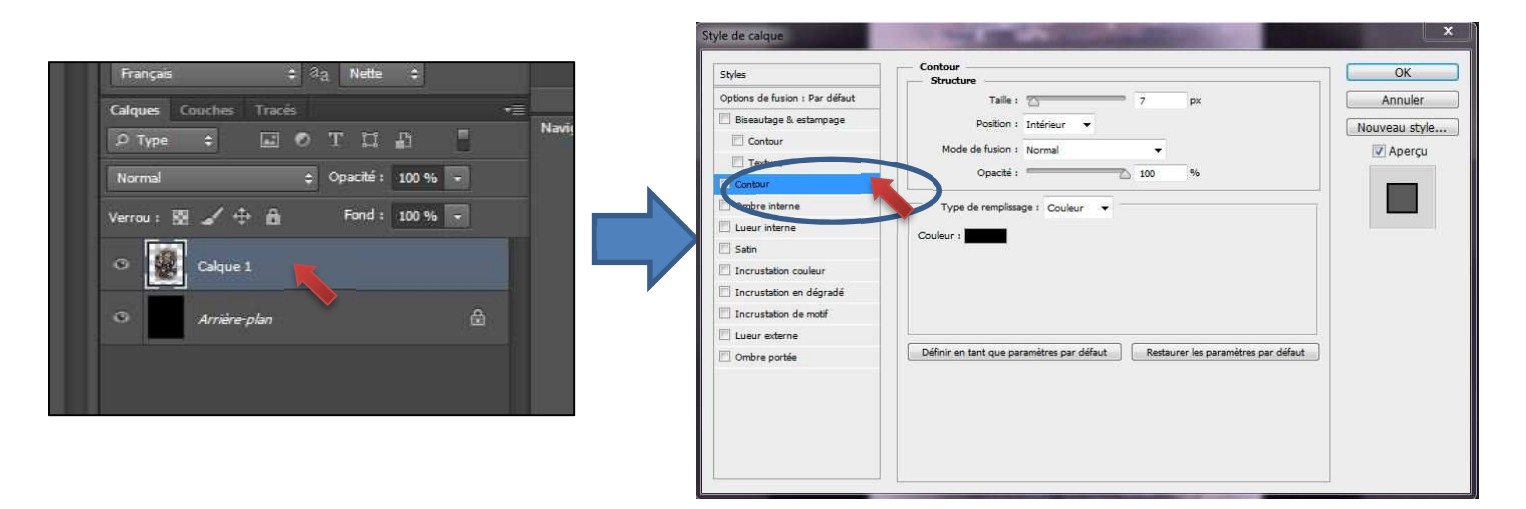

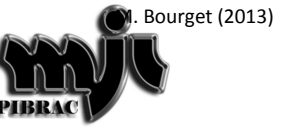

- Etape 6 (suite) : Faire le liseré
  - Faire le choix de la couleur du liseré puis cliquer sur OK

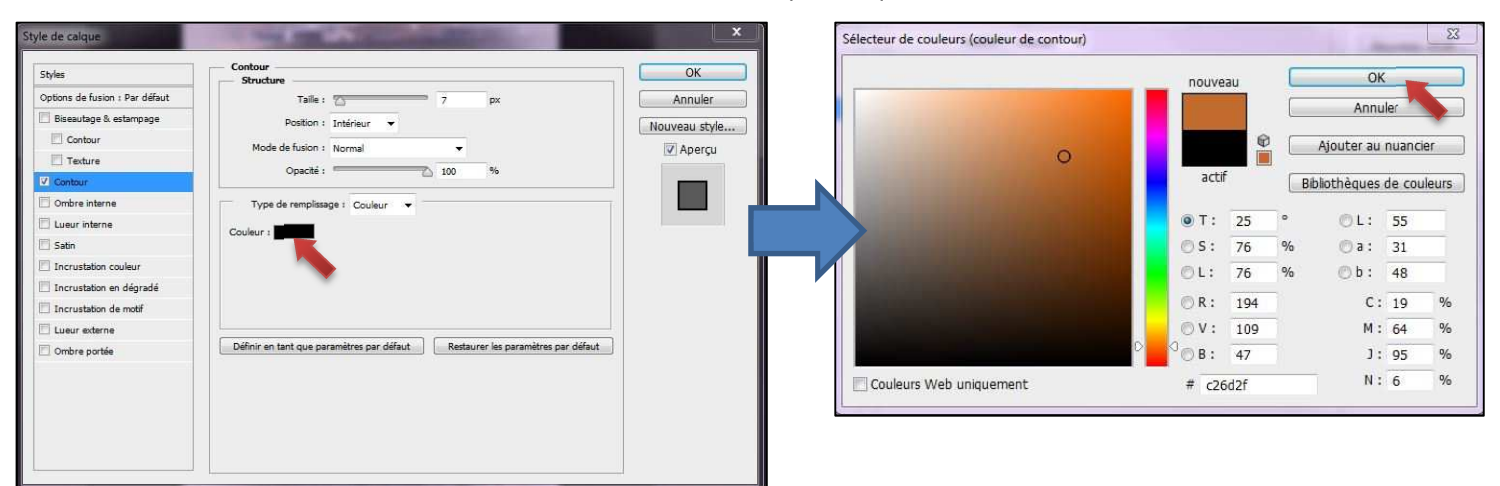

- Etape 6 (suite) : Faire le liseré
  - Régler la taille du liseré (10 pixel dans mon exemple)
  - C'est terminé

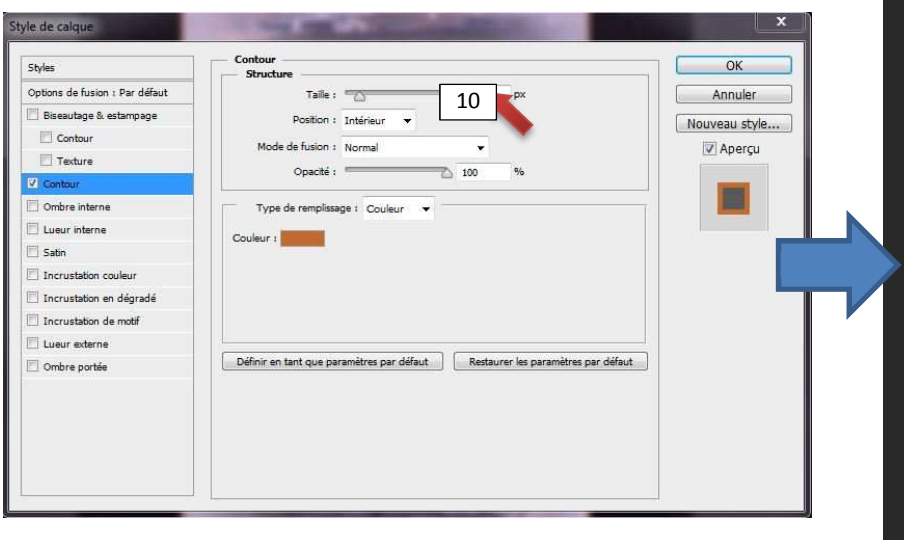

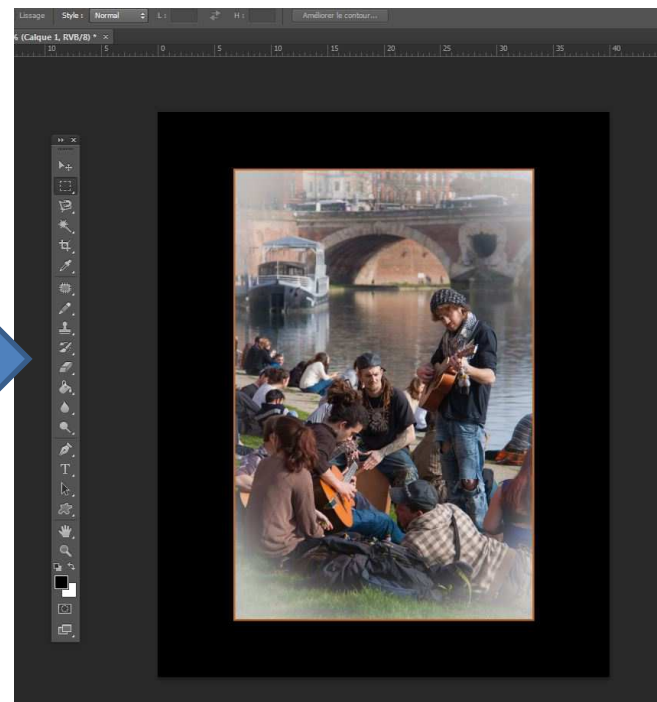

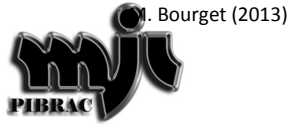